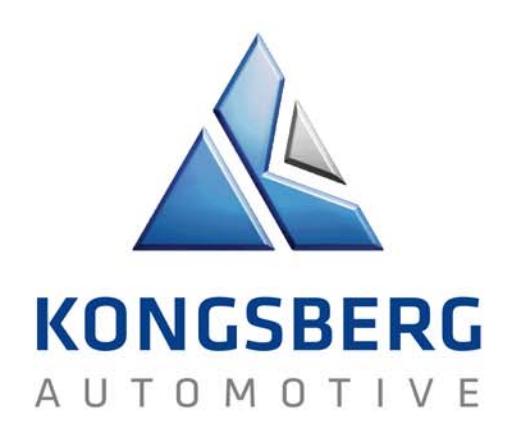

#### Send & Receive files in engDAX extranet

#### **ENGDAT (engDAX system)**

https://datatransfer.ka-group.com/engdax

### Log on engDAX system

#### For external partners to Kongsberg Automotive

https://datatransfer.ka-group.com/engdax

- Login name = received from KA contact
- Default password = received from KA contact

(password is case sensitive and requires at least 6 characters with at least one capital letter, at least one lower case letter and at least one number or special character)

Change you password the first time you logon, use tab User profile > Password

| Order creation | Received orders | Sent Orders | User profile | Monitoring | Order archive |  |
|----------------|-----------------|-------------|--------------|------------|---------------|--|
|                |                 |             |              |            |               |  |
| User profile   |                 |             |              |            |               |  |

Configuration of the out of office assistant and password changing can be performed here. If the module directory scan is insta

| Current password      |      |
|-----------------------|------|
| lew password          |      |
| Confirm new password  |      |
| 🖹 Save 👙 Cancel       |      |
| Don't forget to click | Save |

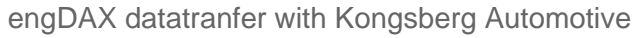

#### Send data to KA user "Order creation"

The tab Order creation

Order creation

- Selection of Recipient
   (You can use the drop down list showing the users you have exchanged data to before)
- Navigate to the right KA plant (Kongsberg Automotive, KA > Kongsberg Automotive, Design > Kongsberg Automotive, plant xxx > Choose KA receiver

Please Note! Never send to "SAP PI, Logistics"!

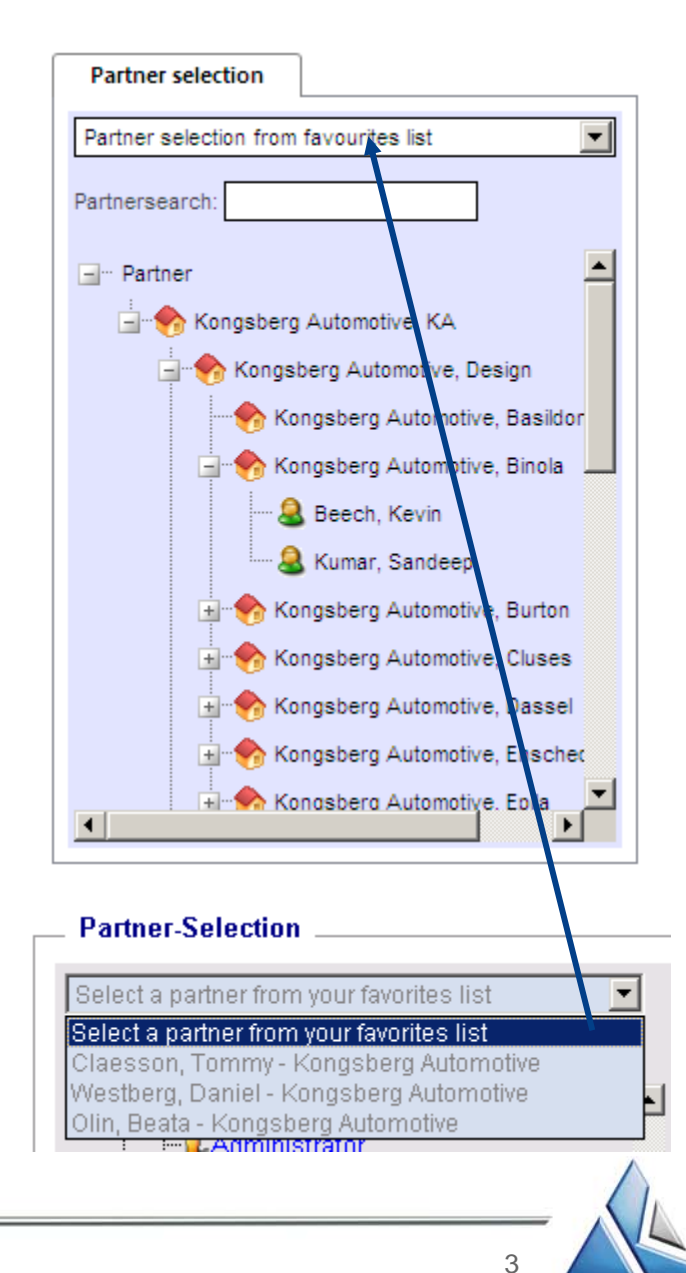

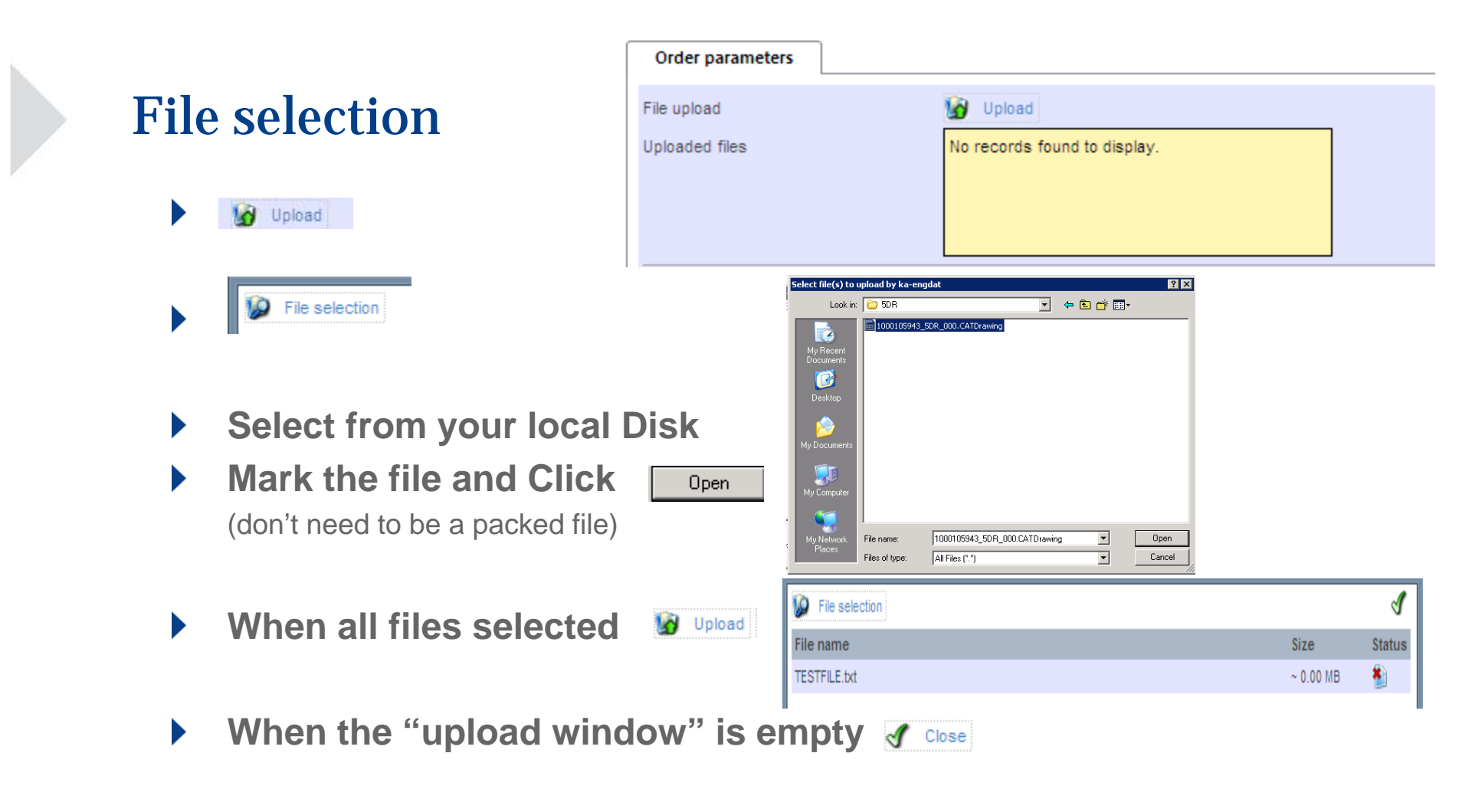

#### Please Note! Browse and upload will take some time when dealing with big files

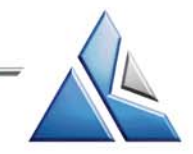

# Specify information about the package

- Default will be the standard for partner
  - Compressionformat: None
  - Comsecure-Encryption: NO!
  - Send now:
  - Package type:
  - Engdat-Compression
- Choose "Exchange profile" in the drop list.
  - Tick "temporary ExchangeProfile" if no fitting profile is found
- Choose "Usage" in the drop list
- Enter "FreeText" if needed
- When ready, click Send

| Order parameters          |         |                                               |          |
|---------------------------|---------|-----------------------------------------------|----------|
| File upload               |         | 🚱 Upload                                      |          |
| Uploaded files            |         | TESTFILE.txt                                  | ä        |
| Compression format        |         | None                                          | •        |
| Comsecure-Encryption      |         |                                               |          |
| Send time                 |         | 1/24/2011 11:43 AM                            | 90       |
| Package type              |         | ENGDAT V2                                     | •        |
| Engdat-Compression        |         |                                               |          |
| Exchangeprofile           | $\odot$ | CATIA V5 R16                                  | <b>_</b> |
| Temporary Exchangeprofile | 0       | Please select<br>CATIA V5 R16                 |          |
| Usage                     |         | CATIA V4 Exp                                  | ]        |
| Free text                 |         | CATIA V5 R18                                  |          |
|                           |         | CATIA V5 R19<br>AutoCAD 2002                  |          |
|                           |         | STEP AP214 SolidWorks                         |          |
|                           |         | STEP AP214 from NX<br>NX5 compressed with TAP |          |
|                           |         | Not applicable                                |          |

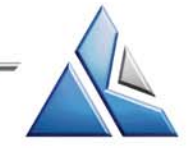

# Summary of the sent files

#### Summary of the sent files

| 🔞 New order 🛐 Send order again | Print order                                    |  |  |  |  |
|--------------------------------|------------------------------------------------|--|--|--|--|
| Sender                         | testuser - testcompany, Extranet               |  |  |  |  |
| Receiver                       | Claesson, Tommy - Kongsberg Automotive, Design |  |  |  |  |
| Transfer type                  | INTERN                                         |  |  |  |  |
| Send time                      | 1/24/2011 11:43:21 AM                          |  |  |  |  |
| Package type                   | ENGDAT V2                                      |  |  |  |  |
| Engdat-Compression             |                                                |  |  |  |  |
| Data code                      | Not applicable                                 |  |  |  |  |
| File format                    | Not applicable                                 |  |  |  |  |
| Generating system              | Not applicable                                 |  |  |  |  |
| Usage                          | Unspecified                                    |  |  |  |  |
| Free text                      |                                                |  |  |  |  |
| Comsecure-Encryption           | Г                                              |  |  |  |  |
| Compression format             | None                                           |  |  |  |  |
|                                |                                                |  |  |  |  |
| File name                      | Size                                           |  |  |  |  |
| 1 TESTFILE.txt                 | 137 Bytes                                      |  |  |  |  |

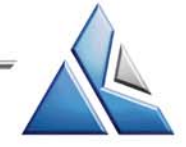

6

engDAX datatranfer with Kongsberg Automotive

#### Mail notification

- You will receive a mail notification when your
   ENGDAT package has been successfully sent
- One mail notification will be sent to the receiving KA user

| The follow                     | ing Engdat Package                | was sucessfu      | Illy sent by engDAX          |
|--------------------------------|-----------------------------------|-------------------|------------------------------|
| Sender                         |                                   | Receiver          |                              |
| Company:                       | Kongsberg Automotive              | Company:          | Kongsberg Automotive         |
| Address:                       | street<br>KA                      | Address:          | street<br>KA                 |
| Name:                          | Engström Jan-Ove                  | Name:             | Olin Beata                   |
| Department:                    |                                   | Department:       | IT PLM                       |
| Telephone:                     | 004639238455                      | Telephone:        | 004639238488                 |
| Mobilenumber:                  | :                                 | Mobilenumber:     |                              |
| eMail:                         | Jan-Ove.Engstrom@ka-<br>group.com | eMail:            | Beata.Olin@ka-group.com      |
| EngdatCode:                    | 38455                             | EngdatCode:       | 38488                        |
| Package relate<br>Compression: | d FreeText:                       | test              |                              |
| Compression:                   |                                   | _                 |                              |
| Contained F                    | iles in Package:                  |                   |                              |
| 1. File                        |                                   |                   |                              |
| Original filenar               | me:                               | Kongsberg_Autor   | notive_20091204083519.tar.gz |
| Virtual filenam                | e:                                | ENG09120408351    | 938488002002                 |
| Filesize:                      |                                   | 949               |                              |
| Sendtime:                      |                                   | 12/4/2009 8:35:19 | AM                           |
| Usage:                         |                                   | Unspecified       |                              |
| File related Fre               | eText:                            |                   |                              |
| FormatName:                    |                                   | Not applicable    |                              |
| Generatingsyst                 | tem:                              | Not applicable    |                              |
| Generatingsyst                 | tem Version:                      |                   |                              |
|                                |                                   |                   |                              |

| To: Beata Olin Subject: engDAX send to Kongsberg Automotive, Olin, Beata |                               |           |                      |  |  |  |  |  |  |
|--------------------------------------------------------------------------|-------------------------------|-----------|----------------------|--|--|--|--|--|--|
| The follo                                                                | tion<br>essfully sent to your | KONGSBERG |                      |  |  |  |  |  |  |
| Sender                                                                   |                               | Receiver  |                      |  |  |  |  |  |  |
| Company:                                                                 | Kongsberg Automotive          | Company:  | Kongsberg Automotive |  |  |  |  |  |  |

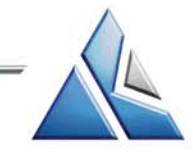

# **Browse upload files**

Order creation Received orders Sent Orders User profile Monitoring Order archive

#### Sent Orders

Administration of outgoing orders

| <b>@</b> | Refresh 🍸 Activate filte | er 눹 Archive o     | rders              |                   |                                                                        |                                                                                                    |                                                                                               |                                                                                                 |                                                    |                                   |        |          |   |   |
|----------|--------------------------|--------------------|--------------------|-------------------|------------------------------------------------------------------------|----------------------------------------------------------------------------------------------------|-----------------------------------------------------------------------------------------------|-------------------------------------------------------------------------------------------------|----------------------------------------------------|-----------------------------------|--------|----------|---|---|
|          | Receiver compan          | y Receiver         | Sender c           | ompany Sender     | Transmission t                                                         | ype Amount                                                                                              | of files Crea                                                                                 | ted                                                                                             | Status                                             | Progress                          | _      |          |   |   |
| >        | Kongsberg Auton          | notive Claesson    | n, Tommy testcomp  | any testuser      | INTERN-ENGDA                                                           | TV2 2                                                                                                   | 1/24                                                                                          | /2011 12:09:58 PM                                                                               | 1                                                  | 100%                              |        | 3        |   |   |
| >        | Kongsberg Auton          | notive Claesson    | n, Tommy testcomp  | any testuser      | INTERN-ENGDA                                                           | TV2 2                                                                                                   | 1/19                                                                                          | /2011 1:39:57 PM                                                                                |                                                    | 100%                              | D      | 5        |   |   |
| >        | Kongsberg Auton          | notive Test, Ton   | mmy testcomp       | any testuser      | INTERN-ENGDA                                                           | TV2 2                                                                                                   | 1/13                                                                                          | /2011 10:57:35 AM                                                                               | 1                                                  | 100%                              |        | 3        |   |   |
|          | Status o<br>Note         | f an oi            | rder               |                   | - a gree<br>- a yello<br>- when<br>- a red<br>- here you<br>- having s | n flag indicate<br>wyflag indicat<br>an order is ca<br>flag indicates<br>i can deposit<br>aved a note t | s a successf<br>es an order i<br>ncelled man<br>an order run<br>a free messa<br>he color chai | ully processed<br>n treatment<br>ually the color o<br>ning on error ar<br>age<br>nges from grey | and sent<br>of the flag<br>nd not yet<br>to yellow | order<br>changes to<br>being sent | orange |          |   |   |
|          | Dotaile                  | E Receiv           | ver company R      | eceiver S         | ender company                                                          | Sender Tran                                                                                             | mission type                                                                                  | Amount of files                                                                                 | Created                                            | _                                 | Status | Progress | 3 |   |
|          | Details                  | ✓ Kongs            | sberg Automotive C | laesson, Tommy te | stcompany                                                              | testuser INTE                                                                                           | N-ENGDATV2                                                                                    | 2                                                                                               | 1/24/2011                                          | 12:09:58 PM                       |        | 100%     | 0 | 6 |
|          |                          | Serial fi          | ile name O         | riginal file name | Virtual file                                                           | iame                                                                                                    |                                                                                               | File size                                                                                       |                                                    | Status                            | Progre | ss       |   |   |
|          |                          | a00035             | 73.vda [a          | bstract]          | ENG11012                                                               | 120958384 <mark>3</mark> 500                                                                            | 2001                                                                                          | 560 Byte                                                                                        | es                                                 | Finished                          | 100%   |          |   | 0 |
|          |                          | a00035             | 72.vda TE          | STFILE.txt        | ENG11012                                                               | 1209583843500                                                                                           | 2002                                                                                          | 137 Byte                                                                                        | 8                                                  | Finished                          | 100%   |          |   | 0 |
|          | ● =<br>□ _               | Downloa<br>Downloa | d complet          | e packag<br>file  | 9                                                                      |                                                                                                    |                                                                                               |                                                                                                 |                                                    |                                   |        |          |   |   |

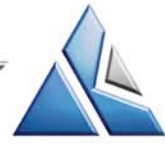

# Filter settings

With the button Y Activate filter you can filter the orders mentioned below according to the selected criteria

|   | Receiver<br>company     | Receiver           | Sender<br>company | Sender   | Transmission type   | Amount<br>of files | Created                  | Status          | Progress |   |   |
|---|-------------------------|--------------------|-------------------|----------|---------------------|--------------------|--------------------------|-----------------|----------|---|---|
|   |                         | Claesson           |                   |          | No filter 💌         |                    |                          | No filter 💌     |          |   |   |
| > | Kongsberg<br>Automotive | Claesson,<br>Tommy | testcompany       | testuser | INTERN-<br>ENGDATV2 | 2                  | 1/24/2011 12:09:58<br>PM | <b>&gt;&gt;</b> | 100%     | D | 0 |
| > | Kongsberg<br>Automotive | Claesson,<br>Tommy | testcompany       | testuser | INTERN-<br>ENGDATV2 | 2                  | 1/19/2011 1:39:57<br>PM  | 1.              | 100%     | D | 9 |

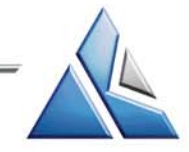

### Mail notification when receiving

You will get a mail notification when you receive an ENGDAT package to be downloaded from the engDAX extranet

|                                                                                                    | Engdat Packag                                                                                                    | ge successfully re                   | aceived KO                                 |  |  |  |  |
|----------------------------------------------------------------------------------------------------|----------------------------------------------------------------------------------------------------|--------------------------------------|--------------------------------------------|--|--|--|--|
| Sender                                                                                                    |                                                                                                    | Receiver                             |                                            |  |  |  |  |
| Company:                                                                                                  | Kongsberg Automotiv                                                                                                    | Company:                             | Kongsberg Automotive                       |  |  |  |  |
| company.                                                                                                  | street                                                                                                    | company.                             | street                                     |  |  |  |  |
| Address:                                                                                                  | KA                                                                                                    | Address:                             | KA                                         |  |  |  |  |
| Name:                                                                                                    | Westberg Daniel                                                                                                    | Name:                                | Engström Jan-Ove                           |  |  |  |  |
| Department:                                                                                               |                                                                                                    | Department:                          |                                            |  |  |  |  |
| Telephone:                                                                                                | 004639238039                                                                                                    | Telephone:                           | 004639238455                               |  |  |  |  |
| Mobilenumber:                                                                                             |                                                                                                    | Mobilenumber:                        |                                            |  |  |  |  |
| eMail:                                                                                                    | Daniel.Westberg@ka-                                                                                                    | eMail:                               | Jan-Ove.Engstrom@ka-group.c                |  |  |  |  |
| En adat/Caday                                                                                             | group.com                                                                                                    | Ex endet(C ender                     | 20455                                      |  |  |  |  |
| Package info                                                                                              | rmation:                                                                                                    |                                      |                                            |  |  |  |  |
| FileCount:                                                                                                |                                                                                                    | 1                                    |                                            |  |  |  |  |
| Package related                                                                                           | FreeText:                                                                                                    |                                      |                                            |  |  |  |  |
| Compression:                                                                                              |                                                                                                    |                                      |                                            |  |  |  |  |
| Encryption:                                                                                               |                                                                                                    |                                      |                                            |  |  |  |  |
| 1. File<br>Original filenam                                                                               | e:                                                                                                    | Kongsberg_Auto                       | Kongsberg_Automotive_20091202115914.tar.gz |  |  |  |  |
| Virtual filename:                                                                                         |                                                                                                    | ENG0912021159                        | ENG09120211591438455002002                 |  |  |  |  |
| Filesize:                                                                                                 |                                                                                                    | 375098                               | 375098                                     |  |  |  |  |
| Sendtime:                                                                                                 |                                                                                                    | 12/2/2009 11:59:                     | 12/2/2009 11:59:14 AM                      |  |  |  |  |
| Usage:                                                                                                    | -                                                                                                    | Unspecified                          |                                            |  |  |  |  |
| File related Free                                                                                         | Text:                                                                                                    |                                      |                                            |  |  |  |  |
| RoutingFolder:                                                                                            |                                                                                                    | 211/2                                |                                            |  |  |  |  |
| FormatName:                                                                                               |                                                                                                    | DWG                                  |                                            |  |  |  |  |
| of Hüngsberg AG                                                                                           |                                                                                                    |                                      |                                            |  |  |  |  |
| engDAX sy<br>File succe                                                                                   | stem notificatior<br>ssfully received                                                                                   | 1                                    | KONGSBERG                                  |  |  |  |  |
| engDAX sy<br>File succe                                                                                   | stem notification<br>ssfully received                                                                                   | 1                                    | KONGSBERG                                  |  |  |  |  |
| engDAX sy<br>File succe                                                                                   | stem notification<br>ssfully received<br>Receiver<br>Company:                                                           | Kongsberg Automotive                 | KONGSBERG                                  |  |  |  |  |
| engDAX sy<br>File succe<br>perg AG<br>alstrasse 29<br>allbergmoos                                         | stem notification<br>ssfully received<br>Receiver<br>Company:<br>Address:                                               | Kongsberg Automotive<br>street<br>KA | KONCSBERG                                  |  |  |  |  |
| ef Hüngsberg AG<br>engDAX sy:<br>File succe<br>berg AG<br>alstrasse 29<br>fallbergmoos<br>@huengsberg.com | stem notification<br>ssfully received<br>Receiver<br>Company:<br>Address:<br>eMail:                                     | Kongsberg Automotive<br>street<br>KA | KONCSBERG                                  |  |  |  |  |
| engDAX sy:<br>File succe<br>berg AG<br>alstrasse 29<br>fallbergmoos<br>@huengsberg.com                    | stem notification<br>ssfully received<br>Receiver<br>Company:<br>Address:<br>eMeil:                                     | Kongsberg Automotive<br>street<br>KA | KONGSBERG                                  |  |  |  |  |
| engDAX sy:<br>File succe<br>berg AG<br>alstrasse 29<br>fallbergmoos<br>@huengsberg.com                    | Stem notification<br>ssfully received<br>Receiver<br>Company:<br>Address:<br>eMoll:<br>TEST.TXT                         | Kongsberg Automotive<br>street<br>KA | KONGSBERG                                  |  |  |  |  |
| engDAX sy<br>File succe<br>berg AG<br>alstrasse 29<br>Halbergmoos<br>@huengsberg.com                      | Stem notification<br>ssfully received<br>Receiver<br>Company:<br>Address:<br>Medil:<br>TEST TXT                         | Kongsberg Automotive<br>street<br>KA | KONCSBERC                                  |  |  |  |  |
| engDAX sy:<br>File succe<br>berg AG<br>alstrasse 29<br>Hallbergmoos<br>@huengsberg.com                    | Stem notification<br>ssfully received<br>Company:<br>Address:<br>defail:<br>TEST.TXT<br>TEST.TXT<br>34                  | Kongsberg Automotive<br>streat<br>KA | KONCSBERC                                  |  |  |  |  |
| engDAX sy<br>File succe<br>berg AG<br>alstrasse 29<br>Hallbergmoos<br>@hvengsberg.com                     | Stem notification<br>ssfully received<br>Receiver<br>Company:<br>Address:<br>eMail:<br>IEST.TXT<br>TEST.TXT<br>TEST.TXT | Kongsberg Automotive<br>street<br>KA | KONCSBERG                                  |  |  |  |  |
| engDAX sy<br>File succe<br>berg AG<br>alstrasse 29<br>Hallbergmoos<br>@huengsberg.com                     | Stem notification<br>ssfully received<br>Company:<br>Address:<br>eMail:<br>TEST TXT<br>TEST TXT<br>TEST TXT<br>34       | Kongsberg Automotive<br>street<br>KA | KONGSBERG                                  |  |  |  |  |

engDAX receive of Kongsberg Automotive, Westberg, Daniel

cadsupport support-mail

Subject: er

Address: eMail: Sent file: Original fil Virtual file Filesize:

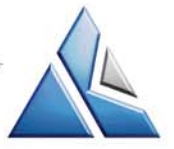

### **Browse Received files**

Under tab "Received orders" you will found all files sent to you

| (   | Order c                           | reation Received o      | rders Sent Orde    | ers User profile    | Monitorin | g Order archive     |                    |                          |        |            |   |   |
|-----|-----------------------------------|-------------------------|--------------------|---------------------|-----------|---------------------|--------------------|--------------------------|--------|------------|---|---|
|     |                                   |                         |                    |                     |           |                     |                    |                          |        |            |   |   |
| Re  | Received orders                   |                         |                    |                     |           |                     |                    |                          |        |            |   |   |
| Adm | Administration of incoming orders |                         |                    |                     |           |                     |                    |                          |        |            |   |   |
| ø   | Refresh V Activate filter         |                         |                    |                     |           |                     |                    |                          |        |            |   |   |
|     |                                   | Sender company          | Sender             | Receiver<br>company | Receiver  | Transmission type   | Amount of<br>files | Created                  | Status | Downloaded |   |   |
| >   |                                   | Kongsberg<br>Automotive | Test, Tommy        | testcompany         | testuser  | INTERN-<br>ENGDATV1 | 2                  | 1/19/2011 1:27:34 PM     | 1      |            | D | 3 |
| >   |                                   | Kongsberg<br>Automotive | Test, Tommy        | testcompany         | testuser  | INTERN-<br>ENGDATV1 | 3                  | 1/13/2011 11:02:39<br>AM | 1      | M          | Ø | 5 |
| >   |                                   | Kongsberg<br>Automotive | Claesson,<br>Tommy | testcompany         | testuser  | INTERN-<br>ENGDATV1 | 2                  | 1/13/2011 10:51:23<br>AM | 1      | M          | ٥ | 3 |

> To see if and when you downloaded earlier files received

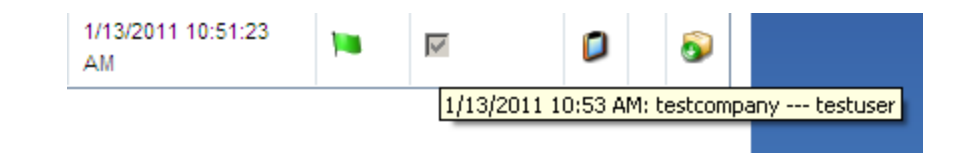

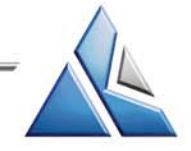

### **Download received files**

- Download complete package
- Download specific file

| ~ | Kongsberg<br>Automotive | Test, Tommy testcon | npany testuser INTERN- 3<br>ENGDATV1 | 1/13/2011 11:0<br>AM | 12:39 📜 🔽    | ٥ | 5 |
|---|-------------------------|---------------------|--------------------------------------|----------------------|--------------|---|---|
|   | Serial file name        | Original file name  | Virtual file name                    | File size Statu      | s Downloaded |   |   |
|   | e0004327.vda            | [abstract]          | ENG110113110238PCOMP003001           | 701 Bytes Finish     | ed 🔽         |   | ٥ |
|   | e0004326.vda            | 90892388.pdf        | ENG110113110238PCOMP003002           | 229.75 KB Finish     | ed 🔽         |   | 0 |
|   | e0004328.vda            | 90892002.pdf        | ENG110113110238PCOMP003003           | 230.33 KB Finish     | ed 🔽         |   | 0 |

- Select file
- Save your file on your PC
- If the files has been downloaded it will be deleted after 3 months from the engDAX software. By the end of every quarter.

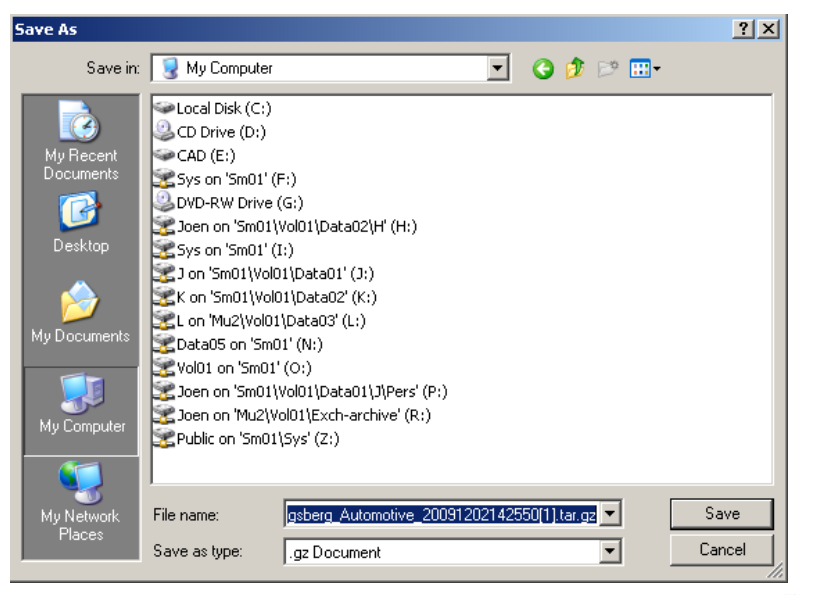

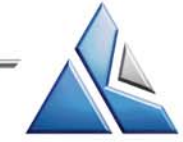

# Log Out

► Always use the H Log off to log out engDAX

**Please note!** 

You will automatically be logged out after 20 minutes if you are not using the system

Back

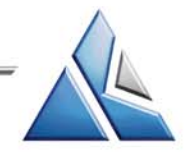